## IDP Ping Identity - OpenID Connect

Instructions

| Sign in to your Ping Identity portal                                     |                                                                                                    |
|--------------------------------------------------------------------------|----------------------------------------------------------------------------------------------------|
|                                                                          | Ping                                                                                                    |
|                                                                          | Username                                                                                                    |
|                                                                          | Password 💅                                                                                                    |
|                                                                          |                                                                                                    |
|                                                                          | Forgot Password                                                                                                    |
| Click on the Administrators environment                                  |                                                                                                    |
| Click on <b>Connections</b>                                              | Image: Certify Started Tasks (0:5)       Image: Certify Started Tasks (0:5)         Image: Certify Started Tasks (0:5)       Image: Certify Started Tasks (0:5)         Image: Certify Started Tasks (0:5)       Image: Certify Started Tasks (0:5) |
| <ol> <li>Click on Applications</li> <li>Click on the + button</li> </ol> | Importantion       Importantion         Importantion       Importantion         Importantin       Importantion                                                                                                    |

| I. Application Name:<br>Name the application as you wah (e.g. "how")IIIIIIIIIIIIIIIIIIIIIIIIIIIIIIIII                                                                                                    | <ol> <li>Click on WEB APP</li> <li>Click on Configure in front of OIDC</li> </ol>                                                                                                  | Considerably     Or O Explore - 2      New Application     Astrog area regions to your extransm controled access to it. There are answel offerent application technologies to choose from that accommodate the region) of applications.      SELECT AN APPLICATION THME                                                                                                    |
|----------------------------------------------------------------------------------------------------|----------------------------------------------------------------------------------------------------|----------------------------------------------------------------------------------------------------|
| Application Name:<br>Mane the application as you wish (o.g.: 'nova') 3. Click on Naxe:   1. Redirect URLs:   https://auth.inova-application.com/auth/realms/crealm_names/brow   1. Redirect URLs:   https://auth.inova-application.com/auth/realms/crealm_names/brow   2. Click on Save and Continue   A replace crealm_names by the one provided by Inova.   1. Scope grant:   3. Scope grant:   3. Scope grant:   3. Click on Save and Continue   Click on Save and Continue   Click on Save and Continue                                                                                                    |                                                                                                    | Web splication for an excession of the are stored at the second of the are stored at the second at the second at the second at                    |
| <ul> <li>1. Application Name:<br/>Name the application as you wish (e.g. "Inova")</li> <li>2. Click on Next</li> <li>1. Rediract URLa:<br/>Introduction Contact the domain auth.inova-<br/>application.com is whitelisted on your end</li> <li>A. IMPORTANT: Please ensure that the domain auth.inova-<br/>application.com is whitelisted on your end</li> <li>1. Scope grants:<br/>Add precipi end mans1 scopes</li> <li>2. Click on Save and Continue</li> <li>2. Click on Save and Continue</li> <li>3. Scope grants:<br/>Add precipi end mans1 scopes</li> <li>3. Click on Save and Continue</li> <li>3. Click on Save and Continue</li> <li>4. Stope grants:<br/>Click on Save and Continue</li> <li>3. Click on Save and Continue</li> <li>4. Scope grants:<br/>Click on Save and Continue</li> <li>3. Click on Save and Continue</li> <li>3. Click on Save and Continue</li> <li>3. Click on Save and Continue</li> <li>3. Click on Save and Continue</li> <li>4. Stope grants:<br/>Click on Save and Continue</li> <li>4. Stope grants:<br/>Click on Save and Continue</li> <li>4. Stope grants:<br/>Click on Save and Continue</li> <li>4. Stope grants:<br/>Click on Save and Continue</li> <li>4. Stope grants:<br/>Click on Save and Continue</li> <li>4. Stope grants:<br/>Click on Save and Continue</li> <li>4. Stope grants:<br/>Click on Save and Continue</li> <li>4. Stope grants:<br/>Click on Save and Continue</li> <li>4. Stope grants:<br/>Click on Save and Continue</li> <li>4. Stope grants:<br/>Click on Save and Close</li> <li>4. Stope grants:<br/>Click on Save and Close</li> <li>4. Stope grants:<br/>Click on Save and Close</li> <li>4. Stope grants:<br/>Click on Save and Close</li> <li>4. Stope grants:<br/>Click on Save and Close</li> <li>4. Stope grants:<br/>Click on Save and Close</li> <li>4. Stope grants:<br/>Click on Save and Close</li> <li>4. Stope grants:<br/>Click on Save and Close</li> <li>4. Stope grants:<br/>Click on Save and Close</li> <li>4. Stope grants:<br/>Click on Save and Close</li> <li>4. Stope grants:<br/>Click on Save and Close</li> <li>4. Stope grants:<br/>Click on Save and Close</li> <li>4. Stope grants:<br/>Click on Save and Close</li> <li>4. Stope grants:</li></ul> |                                                                                                    |                                                                                                    |
| <ul> <li>1. Redirect URLs: https://auth.invo.arglication.com/auth/realms/-realm_name&gt;/broke application.com/auth/realms/-realm_name&gt;/broke application.com/auth/realms/-realm_name&gt;/broke application.com is whitelisted on your end</li> <li>A IMPORTANT: Please ensure that the domain auth.invoa-application.com is whitelisted on your end</li> <li>A Replace -realm_name&gt; by the one provided by Invoa.</li> <li>1. Scope grants: Add Profile and Bmail scopes</li> <li>2. Click on Save and Continue</li> </ul>                                                                                                    | <ol> <li>Application Name:<br/>Name the application as you wish (e.g. "Inova")</li> <li>Click on Next</li> </ol>                                                                   | <page-header><section-header><section-header></section-header></section-header></page-header>                                                                                                    |
| <ul> <li>MPORTANT: Please ensure that the domain auth.inovage pplication.com is whitelisted on your end</li> <li>Replace <realm_name> by the one provided by Inova.</realm_name></li> <li>Scope grans:<br/>Add Profile and Bmail scopes</li> <li>Click on Save and Continue</li> </ul>                                                                                                    | <ol> <li>Redirect URLs:<br/>https://auth.inova-application.com/auth/realms/<realm_name>/broke<br/>r/oidc-ping/endpoint</realm_name></li> <li>Click on Save and Continue</li> </ol> | The grant by                                                                                                    |
| <complex-block>         A Replace -realm_name&gt; by the one provided by invox.             1. Scope grants:         Add Profile and Email scopes             2. Click on Save and Continue             Click on Save and Close             Click on Save and Close</complex-block>                                                                                                    | IMPORTANT: Please ensure that the domain auth.inova-<br>application.com is whitelisted on your end                                                                                 | Instantine we we we have the second and the second and the se |
| 1. Scope grants:<br>Add Profile and Email scopes         2. Click on Save and Continue                                                                                                    | Replace <realm_name> by the one provided by Inova.</realm_name>                                                                                                    | Son adConta                                                                                                    |
| Click on Save and Close   Image: Distribution of Distribution of Distribution                                                                                                    | <ol> <li>Scope grants:<br/>Add Profile and Email scopes</li> <li>Click on Save and Continue</li> </ol>                                                                             | C -      D Epters -      A     A      |
| Click on Save and Close        Image: training of the same and the same and the same                                                                                                    |                                                                                                    | Stores       • Current final         • const       • · · · · · · · · · · · · · · · · · · ·                                                                                                    |
| Attribute Mapping<br>Map nor Paylore undered attributes the transporting Application attribute of accessibility between own and the accessibility between own and the accessibilit                                                                                                    | Click on Save and Close                                                                                                    | Incvasion Web App OpenID Connect                                                                                                    |
| Sea will Date                                                                                                    |                                                                                                    | Abbitube Mapping<br>The province are then entropication abbitube to accessibility between users are trans as:<br>DECENTRUSUES                                                                                                    |

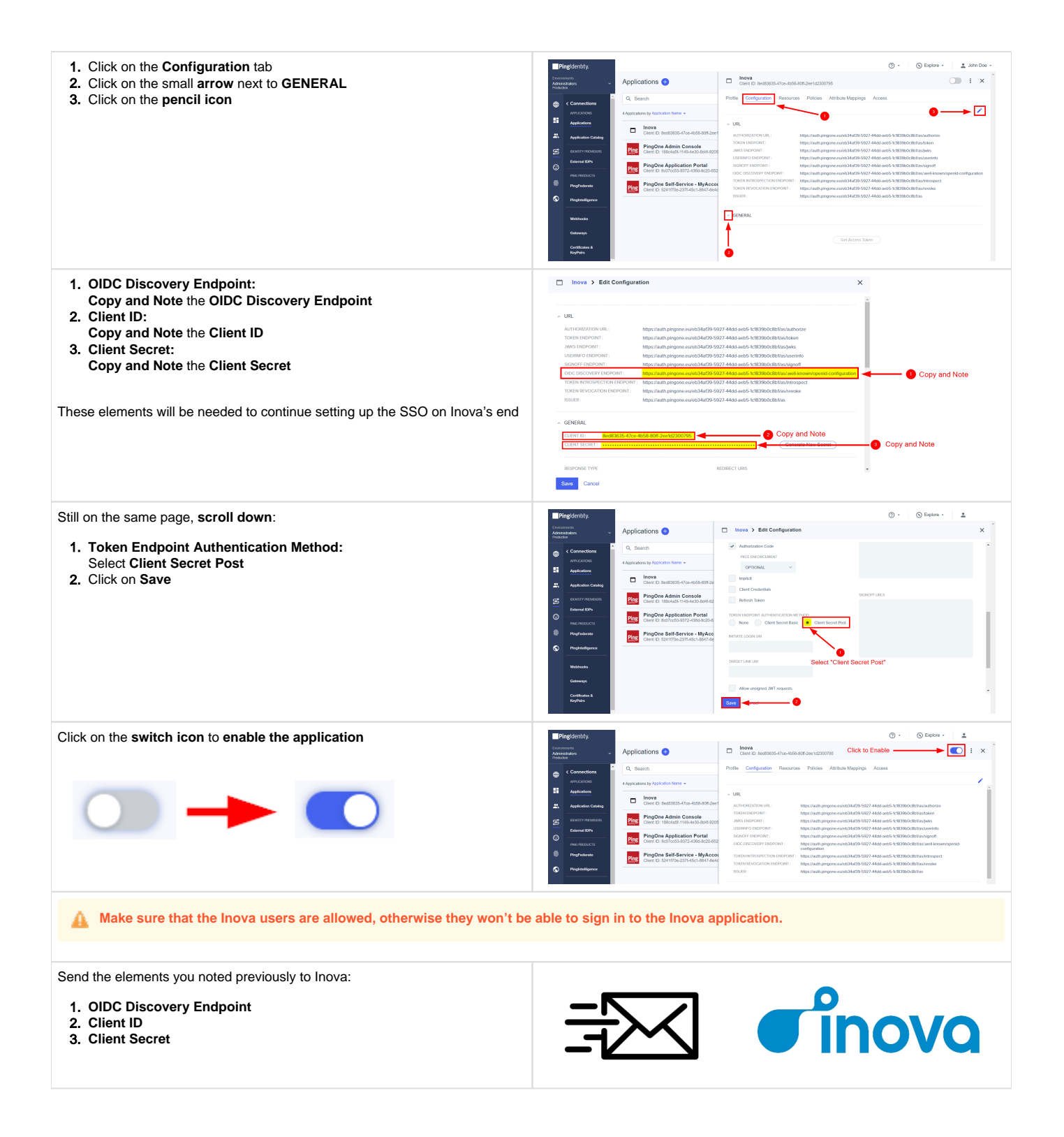